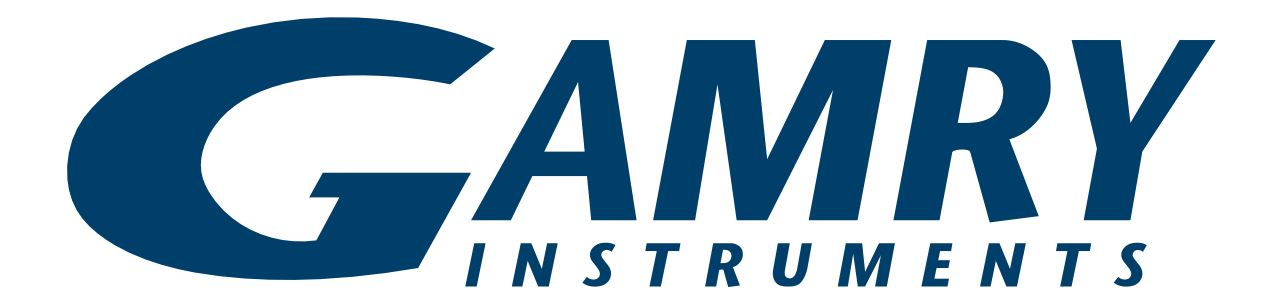

# VFP 2<sup>™</sup> Virtual Front Panel

# **Operator's Guide**

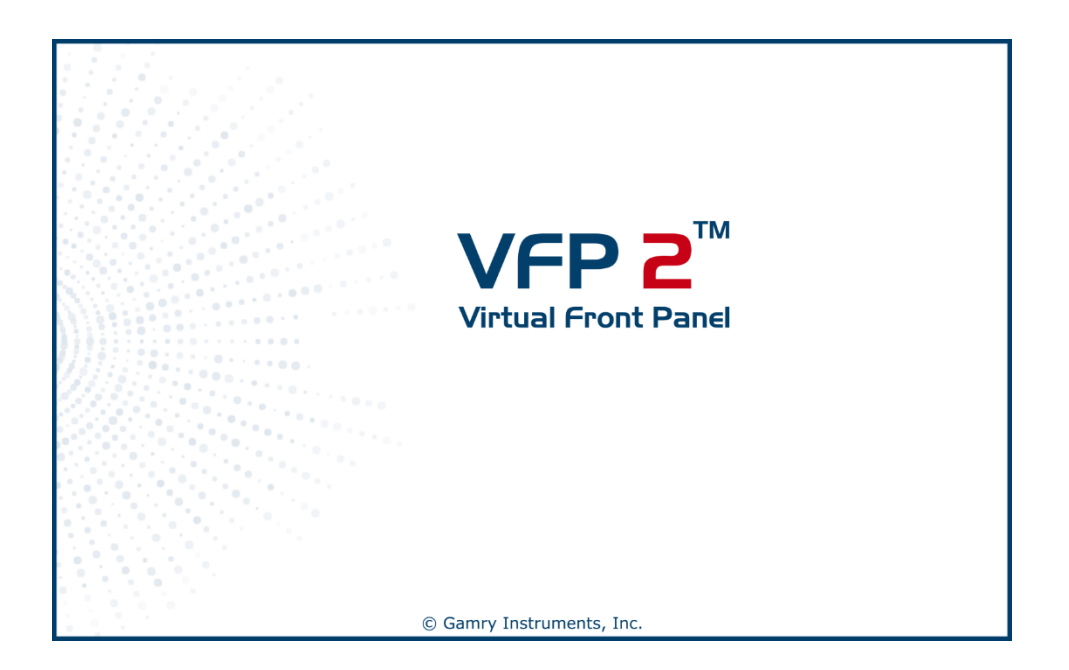

Copyright © 2024–2025 Gamry Instruments, Inc. Revision 1.1 May 15, 2025 988-00097

## If You Have Problems

Please visit our service and support page at <u>https://www.gamry.com/support-2/</u>. This page contains information on installation, software updates, and training. It also contains links to the latest available documentation. If you are unable to locate the information you need from our website, you can contact us via email using the link provided on our website. Alternatively, you can contact us in one of the following ways:

| Internet | https://www.gamry.com/support-2/                                                                         |
|----------|----------------------------------------------------------------------------------------------------|
| Phone    | (215) 682-9330 9:00 AM-5:00 PM (US Eastern Standard Time)<br>(877) 367-4267 (Toll-free US & Canada Only) |

Please have your instrument model and serial numbers available, as well as any applicable software and firmware revisions.

If you have problems in installation or use of a system, please try to call from a phone next to your computer, where you can type and read the screen while talking to us.

We will be happy to provide a reasonable level of free support for registered users of the VFP 2 software. Reasonable support includes telephone assistance covering the normal installation, use, and simple customization of a computerized system containing the VFP 2 software connected to a computer with Microsoft Windows<sup>®</sup> 10 or higher (64-bit version only).

A service contract that extends both the hardware warranty and software update period is available at an additional charge. Software updates *do not* include software enhancements offered to our customers at additional cost.

Enhancements to the VFP 2 software that require significant engineering time on our part can be performed on a contract basis. Contact us with your requirements.

## **Limited Warranty**

Gamry Instruments, Inc. warrants to the original user of this product that it shall be free of defects resulting from faulty manufacture of the product or its components for a period of two years from the original shipment date of your purchase.

Gamry Instruments, Inc. makes no warranties regarding either the satisfactory performance of a system, including the software provided with this product or the fitness of the product for any particular purpose. The remedy for breach of this Limited Warranty shall be limited solely to repair or replacement, as determined by Gamry Instruments, Inc., and shall not include other damages.

Gamry Instruments, Inc. reserves the right to make revisions to the system at any time without incurring any obligation to install same on systems previously purchased. All system specifications are subject to change without notice.

There are no warranties which extend beyond the description herein. This warranty is in lieu of, and excludes any and all other warranties or representations, expressed, implied or statutory, including merchantability and fitness, as well as any and all other obligations or liabilities of Gamry Instruments, Inc., including but not limited to, special or consequential damages.

This Limited Warranty gives you specific legal rights and you may have others, which vary from state to state. Some states do not allow for the exclusion of incidental or consequential damages.

No person, firm or corporation is authorized to assume for Gamry Instruments, Inc., any additional obligation or liability not expressly provided herein except in writing duly executed by an officer of Gamry Instruments, Inc.

## License Agreement

Gamry Instruments, Inc. grants you, the Purchaser, a non-exclusive license to use the software programs included in this package, including updates which may later be provided by Gamry Instruments at additional cost. This license is subject to the terms and restrictions set forth in this Agreement.

## License

The software programs and the Operator's Guide are protected by both United States copyright law and international treaty provisions. Accordingly, these software programs remain the property of Gamry Instruments, Inc. as its sole property, subject to the rights granted to you in this License Agreement.

#### You may:

- Make archival copies of the software programs for backup purposes only. All backup copies must include the Gamry Instruments, Inc. copyright notice.
- Transfer the programs and Gamry potentiostat from computer to computer within your facility.
- Operate the data-acquisition (Framework<sup>™</sup>) and data-analysis portion (Echem Analyst 2<sup>™</sup>) of the programs on an unlimited number of computers within your facility.
- Transfer the programs, with a copy of this license, to another party, provided the other party agrees to accept the terms and conditions of this Agreement. If you transfer the programs, you must at the same time transfer all copies of the programs to the same party or destroy any copies not transferred. If you transfer possession of any copy of the software programs, in whole or in part, to another party, your license is automatically terminated.

#### You may not:

- Sublicense, rent or lease the software programs.
- Use this program with a potentiostat not specifically authorized by Gamry Instruments, Inc.
- Modify the program and/or potentiostats to defeat the authorization code security scheme.
- Reverse engineer, decompile, or disassemble any program module or programmable logic device.
- Copy, use, modify, or transfer the software programs, Operator's Guides or any copy, in whole or in part, except as expressly provided in this Agreement.

### Term

This license is effective until terminated. You may terminate it by destroying or returning the programs and Operator's Manuals and any copies thereof. This license will terminate if you fail to comply with any term or condition of this Agreement.

## Governing Law

This License Agreement shall be governed by the laws of the Commonwealth of Pennsylvania. If any provision of this License Agreement is found void, invalid, or unenforceable, it will not affect the other terms and conditions of this Agreement, which remain valid and enforceable.

## Third-Party / Use Sublicenses

Gamry software may incorporate Third-Party or Use Sublicenses (such as Qt or other math-related Python software). In this case, the terms and conditions of their License Agreements (available during Setup) will apply.

## Disclaimers

Gamry Instruments, Inc. cannot guarantee that the VFP 2 software will work with all computer systems, operating systems, and third-party software applications, hardware, or software.

The information in this manual has been carefully checked and is believed to be accurate as of the time of printing. However, Gamry Instruments, Inc. assumes no responsibility for errors that might appear.

## Copyrights

VFP 2™ Virtual Front Panel Operator's Guide copyright © 2024–2025, Gamry Instruments, Inc., all rights reserved.

Gamry Framework copyright © 1989–2025, Gamry Instruments, Inc., all rights reserved.

Interface 1010<sup>™</sup>, Interface 5000<sup>™</sup>, Interface Power Hub<sup>™</sup>, EIS Box<sup>™</sup> 5000, Reference 620<sup>™</sup>, Reference 3020<sup>™</sup>, Reference 30k<sup>™</sup> Booster, EIS Box<sup>™</sup> 5000, LPI1010<sup>™</sup>, eQCM 15M<sup>™</sup>, IMX8<sup>™</sup>, RxE 10k<sup>™</sup>, TDC5<sup>™</sup>, Gamry Framework<sup>™</sup>, Echem Analyst 2<sup>™</sup>, Echem ToolkitPy<sup>™</sup>, Faraday Shield<sup>™</sup>, and Gamry<sup>™</sup> are trademarks of Gamry Instruments, Inc.

Windows<sup>®</sup> is a registered trademark of Microsoft Corporation.

No part of this document may be copied or reproduced in any form without the prior written consent of Gamry Instruments, Inc.

## **Table of Contents**

| If You Have Problems                                                                                                    |
|----------------------------------------------------------------------------------------------------|
| Limited Warranty                                                                                                    |
| License Agreement                                                                                                    |
| Disclaimers                                                                                                    |
| Copyrights                                                                                                    |
| Table of Contents                                                                                                    |
| Chapter 1: Product Description                                                                                                    |
| Chapter 2: Front Panel Interface11Data Acquisition12Graph Selector12Last Point13Graph Controls13Save Datafile14Signal Generation15Signal Type15Instrument Settings19Instrument19Control Mode19Vch, Ich, and I/E Range20Vch and Ich Filter20I/E Stability20CA Speed20Vch and Ich Offset20Experiment Control20Start20Control20Control< |
| Appendix: Index                                                                                                    |

## **Chapter 1: Product Description**

Thank you for choosing the VFP 2 Virtual Front Panel. This front panel gives the user a new level of control over their Gamry potentiostat. Interactions between the user and the hardware are available in real-time. This means that the user can make manual changes to potentiostat settings during data acquisition. This panel is intended for use as a replacement for a hardware front panel. It is not intended to replace any of the Gamry Framework applications, which utilize the Explain<sup>™</sup> scripting language. Rather, it is meant as an additional option when experimenters wish to run simple experiments and have instantaneous control over their potentiostat settings.

## Installation

VFP 2 installs separately from other Gamry software. If the VFP 2 is not installed yet and you own one of our instruments, you can find an installation file on our website using <u>Gamry's Client Portal</u>. You may install copies of the VFP 2 on multiple computers.

During the installation process, you are being asked to add different features to the installation. By default, the Echem Analyst 2 is already selected among others such as Gamry Framework.

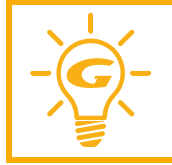

The VFP 2 may not be automatically selected. Click on the checkbox next to it, to add the software for installation.

Figure 1-1 Feature selection window during Gamry software installation.

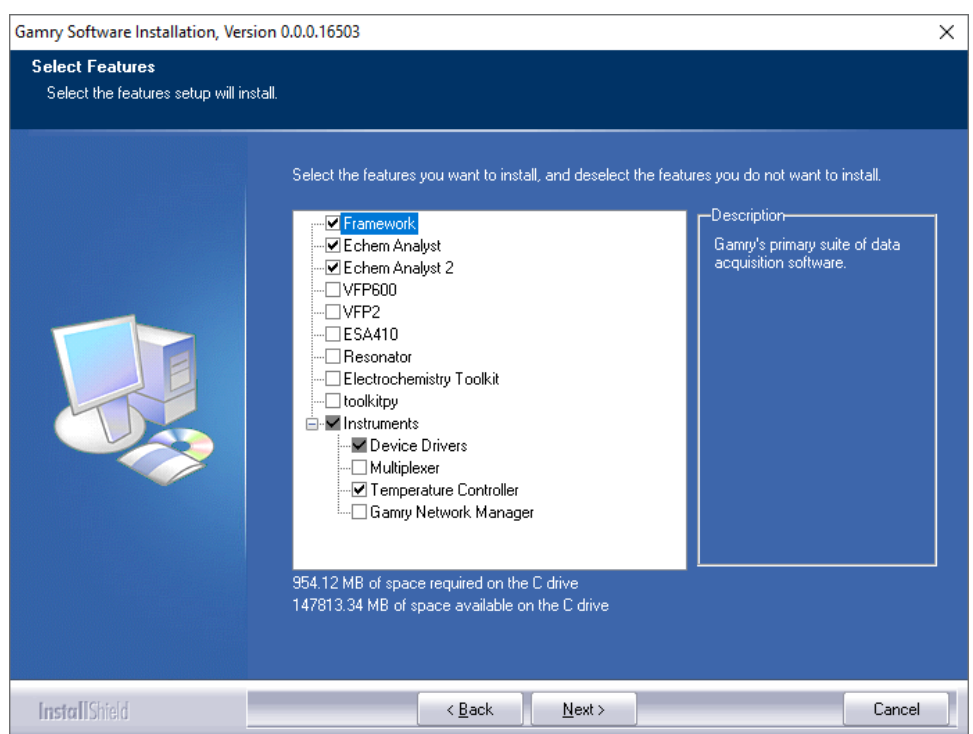

Follow the next steps during the installation procedure. Once installed, you are ready to use the VFP 2.

## **Chapter 2: Front Panel Interface**

The Virtual Front Panel (VFP 2) consists of a single user interface window which presents hardware settings, acquisition settings, signal settings, and collected data. The VFP 2 is broken up into four distinct regions. These regions, listed below, will each be discussed in their own sections.

- Data Acquisition
- Signal Generation
- Instrument Settings
- Experiment Control

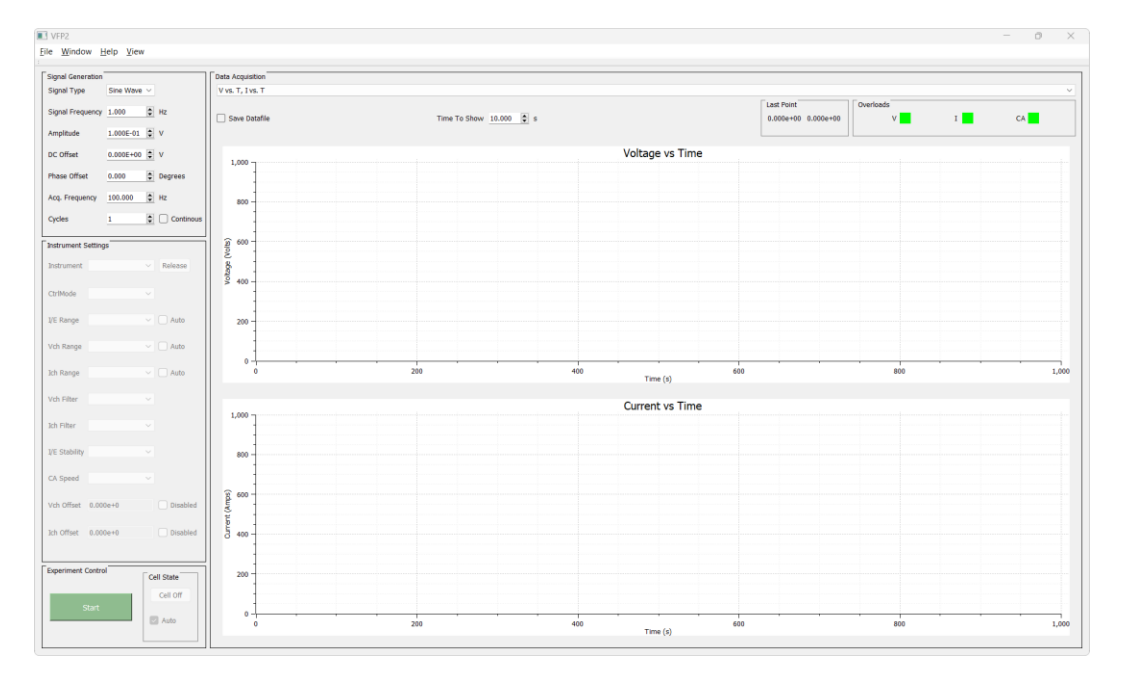

## **Data Acquisition**

This Data Acquisition section of the Virtual Front Panel is used to present the acquired data to the user. It shows the real-time graph when running a measurement including overload indicators. The user can select what graph types are displayed and modify the graphical interface such as axis format, number format, axis labels, line colors, etc.

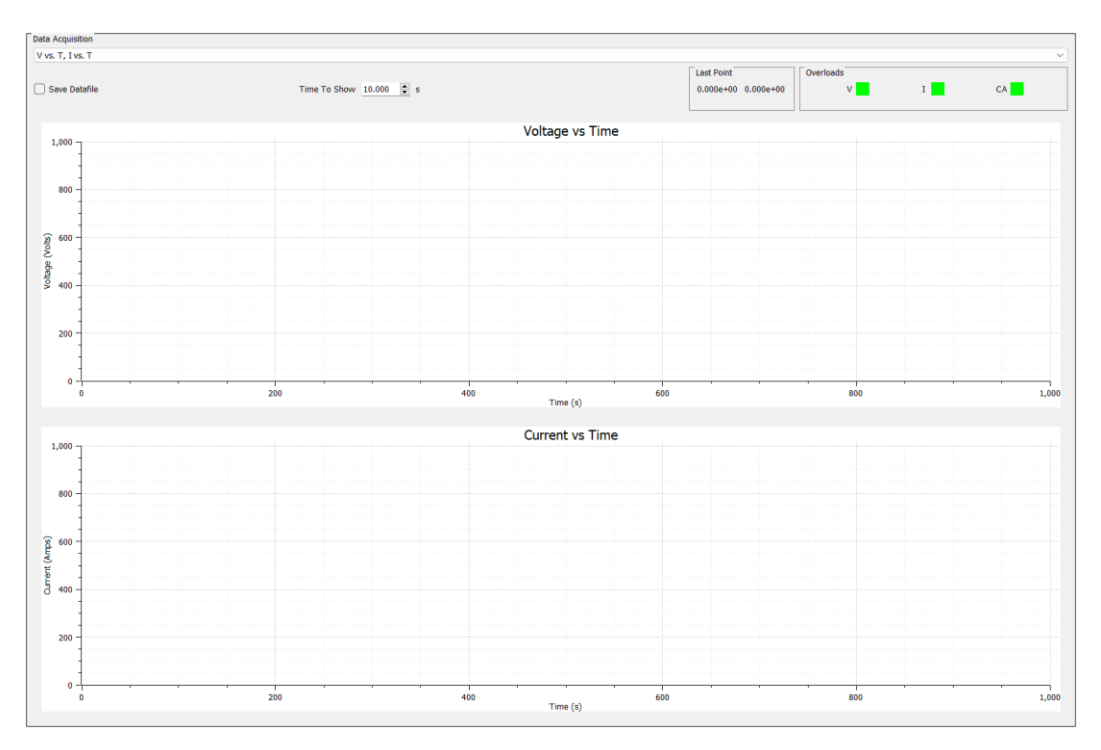

## **Graph Selector**

The graph selector allows the user to determine which graph they would like to use for their data presentation.

| Data Acquisition |   |
|------------------|---|
| Temp vs. T       | ~ |
| V vs. T, I vs. T |   |
| Ivs. V           |   |
| V vs. I          |   |
| Temp vs. T       |   |

Five different graphs are available for the user to choose from. They are:

- Voltage vs. Time and Current Vs. Time (V vs. T, I vs. T)
- Current vs. Voltage (I vs. V)
- Voltage vs. Current (V vs. I)
- Temperature vs. Time (Temp vs. *T*)

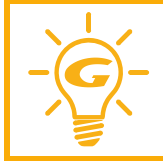

Please note that the Temperature vs. Time graph is disabled by default. To enable the feature, go to the menu list under **View > Temperature Plot**. The function is grayed out for instruments without temperature sensor capability.

#### Last Point

The Last Point indicator shows the most recently acquired pair of data values. Depending on the graph displayed, it shows the measured voltage data in volts and current data in amperes. On temperature graphs it will list data in degree Celsius.

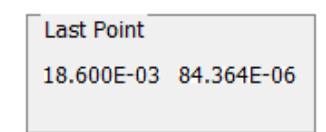

#### **Graph Controls**

There are several options for the user to interact with the chart.

• Chart menu

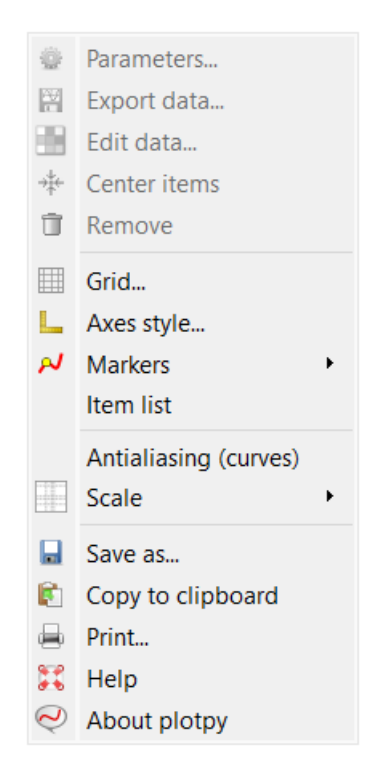

Right-click with your mouse anywhere in the chart area to open the chart menu. Here you can fully modify the chart style such as grid lines, marker and line style, axis label, units, etc., for each individual axis..

Further you can save the current chart as image (\*.png) or as \*.pdf for use in other programs. You can also save the entire VFP2 window under **File > Print Window**.

The Help dialog box summarizes all keyboard and mouse shortcuts.

• Scale axis

| ອ x . | Axis   | ?   | ×   |
|-------|--------|-----|-----|
| Scale | linear |     | ~   |
| Min   | -1860  |     |     |
| Max   | 1860   |     |     |
| ОК    |        | Can | cel |

Alternatively, you can double-click with your mouse on either axis to open the axis menu. Within the dialog box, you can change the axis scale from linear to logarithmic and set the minimum and maximum axis value.

#### • Shortcuts

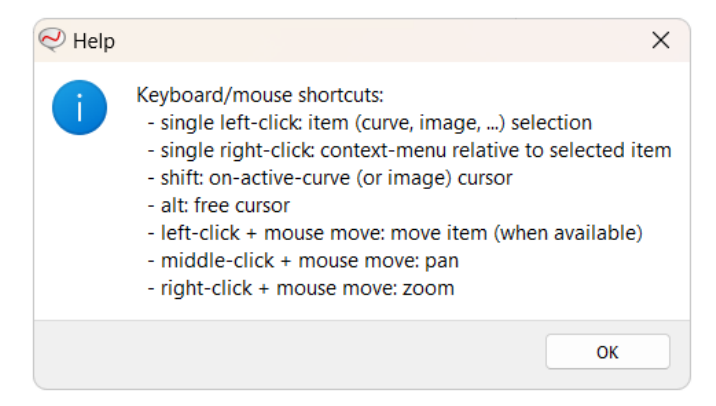

Several keyboard and mouse shortcuts are available to either select items or change the view settings.

### Save Datafile

If the **Save Datafile** checkbox is checked upon the start of an experiment, the user will be prompted for a location and filename for the log file via a standard Windows file dialog. Otherwise, the data will simply be displayed on the graph and then discarded.

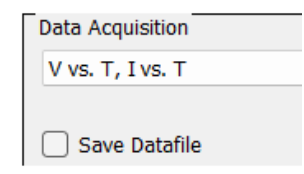

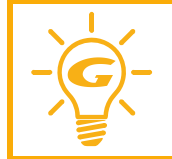

We recommend saving measured data files as Gamry data files with the extension \*.DTA. This gives you the ability to view the file in the Echem Analyst 2 (EA2) without any restrictions and using its analysis tools.

## **Signal Generation**

The Signal Generation section of the Virtual Front Panel is used to select the signal to be applied by the potentiostat to the cell and to control the timing of data acquisition.

| 1 |                   |           |        |           |
|---|-------------------|-----------|--------|-----------|
|   | Signal Generation |           |        |           |
|   | Signal Type       | Sine Wave | $\sim$ |           |
|   |                   |           |        |           |
|   | Signal Frequency  | 1.000     | -      | Hz        |
|   |                   |           |        |           |
|   | Amplitude         | 1.000E-01 | -      | V         |
|   |                   |           |        |           |
|   | DC Offset         | 0.000E+00 | -      | v         |
|   |                   |           |        | _         |
|   | Phase Offset      | 0.000     | =      | Degrees   |
|   | A                 | 100.000   |        |           |
|   | Acq. Frequency    | 100.000   | •      | HZ        |
|   | Ovelaa            | •         |        | Continuus |
|   | Cycles            | 1         | -      | Continous |
|   |                   |           |        |           |

## Signal Type

There are **nine signal types** that the VFP can apply to a cell.

### • Sine Wave and Cosine Wave

These predefined signals output a sine or cosine wave. The setup parameters for Sine and Cosine Wave are identical.

| Signal Frequency | Applied frequency of the sawtooth wave in Hz. Please note that the Acquisition Frequency must be greater than two times the Signal Frequency in order to meet the <b>Nyquist criterion</b> .                                                                                                    |
|------------------|----------------------------------------------------------------------------------------------------|
| Amplitude        | Peak amplitude of the signal.                                                                                                    |
| DC Offset        | The DC Offset control sets the constant DC Offset at which the signal is centered.<br>The default for this is 0 volts. If you want to center the signal around the open<br>circuit of the cell, this is where the value for the open circuit would be entered.                                                                                                    |
| Phase Offset     | Phase-offset in degrees.                                                                                                    |
| Acq. Frequency   | Acquisition rate at which data is sampled by the potentiostat. Please see your hardware manual for details on the proper range for this value. The upper limit for acquisition will be dependent upon your computer's performance but is ultimately limited to 10 kHz. Make sure that the filter settings of the potentiostat correspond accordingly with the Acquisition Frequency setting. A filter setting which is too low can cause data loss to occur. |
| Cycles           | The number of complete cycles of the signal or waveform to apply. To maintain an indefinite number of cycles, check the <b>Continuous</b> checkbox.                                                                                                    |

## • Triangle

This predefined signal outputs an up-down linear ramp. The triangle waveform starts at the initial value, proceeds to the final value, and back to the initial value again. This will continue for the designated number of cycles.

| Initial        | Initial value and final value of the triangle signal.                                                                                                    |  |
|----------------|----------------------------------------------------------------------------------------------------|--|
| Final          | Reversal point of the triangle signal.                                                                                                    |  |
| Scan Rate      | Scan Rate determines how quickly the potentiostat applies the signal.                                                                                                    |  |
| Acq. Frequency | Acquisition rate at which data is sampled by the potentiostat. Please see your hardware manual for details on the proper range for this value. The upper limit for acquisition will be dependent upon your computer's performance but is ultimately limited to 10 kHz. Make sure that the filter settings of the potentiostat correspond accordingly with the Acquisition Frequency setting. A filter setting which is too low can cause data loss to occur. |  |
| Cycles         | The number of complete cycles of the signal or waveform to apply. To maintain an indefinite number of cycles, check the <b>Continuous</b> checkbox.                                                                                                    |  |

### • Square Wave

This predefined signal outputs a square wave.

| Signal Frequency | Applied frequency of the sawtooth wave in Hz. Please note that the Acquisition Frequency must be greater than two times the Signal Frequency in order to meet the <b>Nyquist criterion</b> .                                                                                                    |
|------------------|----------------------------------------------------------------------------------------------------|
| Amplitude        | Peak amplitude of the signal.                                                                                                    |
| DC Offset        | The DC Offset control sets the constant DC Offset at which the signal is centered.<br>The default for this is 0 volts. If you want to center the signal around the open<br>circuit of the cell, this is where the value for the open circuit would be entered.                                                                                                    |
| Duty Cycle       | The Duty Cycle control sets the duty cycle (on/off) time for the square wave. A symmetrical square wave will have a duty cycle of 50%.                                                                                                    |
| Acq. Frequency   | Acquisition rate at which data is sampled by the potentiostat. Please see your hardware manual for details on the proper range for this value. The upper limit for acquisition will be dependent upon your computer's performance but is ultimately limited to 10 kHz. Make sure that the filter settings of the potentiostat correspond accordingly with the Acquisition Frequency setting. A filter setting which is too low can cause data loss to occur. |
| Cycles           | The number of complete cycles of the signal or waveform to apply. To maintain an indefinite number of cycles, check the <b>Continuous</b> checkbox.                                                                                                    |

## • Sawtooth

This predefined signal outputs a sawtooth wave.

| Signal Frequency | Applied frequency of the sawtooth wave in Hz. Please note that the Acquisition Frequency must be greater than two times the Signal Frequency in order to meet the <b>Nyquist criterion</b> .                                                                                                    |
|------------------|----------------------------------------------------------------------------------------------------|
| Amplitude        | Peak amplitude of the signal.                                                                                                    |
| DC Offset        | The DC Offset control sets the constant DC Offset at which the signal is centered.<br>The default for this is 0 volts. If you want to center the signal around the open<br>circuit of the cell, this is where the value for the open circuit would be entered.                                                                                                    |
| Phase Offset     | Phase-offset in degrees.                                                                                                    |
| Acq. Frequency   | Acquisition rate at which data is sampled by the potentiostat. Please see your hardware manual for details on the proper range for this value. The upper limit for acquisition will be dependent upon your computer's performance but is ultimately limited to 10 kHz. Make sure that the filter settings of the potentiostat correspond accordingly with the Acquisition Frequency setting. A filter setting which is too low can cause data loss to occur. |
| Cycles           | The number of complete cycles of the signal or waveform to apply. To maintain an indefinite number of cycles, check the <b>Continuous</b> checkbox.                                                                                                    |

### • Ramp

This predefined signal outputs a linear ramp.

| Initial        | Initial value of the ramp signal.                                                                                                    |
|----------------|----------------------------------------------------------------------------------------------------|
| Final          | Final value of the ramp signal.                                                                                                    |
| Scan Rate      | Scan Rate determines how quickly the potentiostat applies the signal.                                                                                                    |
| Acq. Frequency | Acquisition rate at which data is sampled by the potentiostat. Please see your hardware manual for details on the proper range for this value. The upper limit for acquisition will be dependent upon your computer's performance but is ultimately limited to 10 kHz. Make sure that the filter settings of the potentiostat correspond accordingly with the Acquisition Frequency setting. A filter setting which is too low can cause data loss to occur. |

## • Single Point

The Single Point signal outputs a simple voltage or current value to the potentiostat. The signal is not changed unless the user interacts with the front panel. The value may be dynamically changed by the user.

| DC Offset      | The DC Offset control sets the constant DC Offset at which the signal is centered.<br>The default for this is 0 volts. If you want to center the signal around the open<br>circuit of the cell, this is where the value for the open circuit would be entered.                                                                                                    |
|----------------|----------------------------------------------------------------------------------------------------|
| Acq. Frequency | Acquisition rate at which data is sampled by the potentiostat. Please see your hardware manual for details on the proper range for this value. The upper limit for acquisition will be dependent upon your computer's performance but is ultimately limited to 10 kHz. Make sure that the filter settings of the potentiostat correspond accordingly with the Acquisition Frequency setting. A filter setting which is too low can cause data loss to occur. |

## • OCP

Measure the open-circuit potential of an electrochemical cell. In many cases, you just want to measure cell potential until the cell becomes stable (when *Eoc* stops drifting).

| DC Offset      | The DC Offset control sets the constant DC Offset at which the signal is centered.<br>The default for this is 0 volts. If you want to center the signal around the open<br>circuit of the cell, this is where the value for the open circuit would be entered.                                                                                                    |
|----------------|----------------------------------------------------------------------------------------------------|
| Acq. Frequency | Acquisition rate at which data is sampled by the potentiostat. Please see your hardware manual for details on the proper range for this value. The upper limit for acquisition will be dependent upon your computer's performance but is ultimately limited to 10 kHz. Make sure that the filter settings of the potentiostat correspond accordingly with the Acquisition Frequency setting. A filter setting which is too low can cause data loss to occur. |
| Seconds        | Acquisition time in seconds.                                                                                                    |

#### • From File

This signal type allows a user to define a signal using numbers in a linefeed-delimited ASCII text file.

| Acq. Frequency | Acquisition rate at which data is sampled by the potentiostat. Please see your hardware manual for details on the proper range for this value. The upper limit for acquisition will be dependent upon your computer's performance but is ultimately limited to 10 kHz. Make sure that the filter settings of the potentiostat correspond accordingly with the Acquisition Frequency setting. A filter setting which is too low can cause data loss to occur. |  |
|----------------|----------------------------------------------------------------------------------------------------|--|
| Cycles         | The number of complete cycles of the signal or waveform to apply. To maintain an indefinite number of cycles, check the <b>Continuous</b> checkbox.                                                                                                    |  |
| File           | Either enter a path and filename or use the Browse button to open standard Windows file dialog.                                                                                                    |  |

There should be one number per text line in the file. This number should represent the voltage (in volts) or current (in Amps) which is to be applied by the potentiostat. The rate at which the signal is applied is controlled by the Acquisition Frequency. If the acquisition frequency is set to 10 Hz, ten lines will be read from the file every second. There is a one-to-one relationship between an acquired point and the signal.

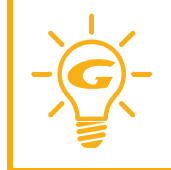

VFP2 can record and store up to 800000 data points in a single output file. The Acq. Frequency also helps to determine the Number of Points in a data curve as follows:

Number of Points =  $\frac{\text{Total Time}}{\text{Acq. Frequency}}$ 

## **Instrument Settings**

This section of the Virtual Front Panel allows the user to change the hardware settings of the potentiostat. Please note that the following descriptions are simply an overview of the potentiostat's settings. Please consult your hardware manual for further details on these options.

| Instrument Settings |          |   |          |  |
|---------------------|----------|---|----------|--|
| Instrument          |          | ~ | Release  |  |
| CtrlMode            |          | ~ |          |  |
| I/E Range           |          | ~ | Auto     |  |
| Vch Range           |          | ~ | Auto     |  |
| Ich Range           |          | ~ | Auto     |  |
| Vch Filter          |          | ~ |          |  |
| Ich Filter          |          | ~ |          |  |
| I/E Stability       |          | ~ |          |  |
| CA Speed            |          | ~ |          |  |
| Vch Offset          | 0.000e+0 |   | Disabled |  |
| Ich Offset          | 0.000e+0 |   | Disabled |  |
|                     |          |   |          |  |

### Instrument

This control allows the user to select which potentiostat (in a multi-potentiostat system) to use for the experiment. The potentiostat selector is only active prior to the start of data acquisition. After data acquisition has begun, this selector will become disabled. The potentiostat is selected by its label, which will be displayed in the dropdown list. If a potentiostat is powered on or off while the application is running, this list will refresh. The Virtual Front Panel may be unresponsive while it responds to this occurrence.

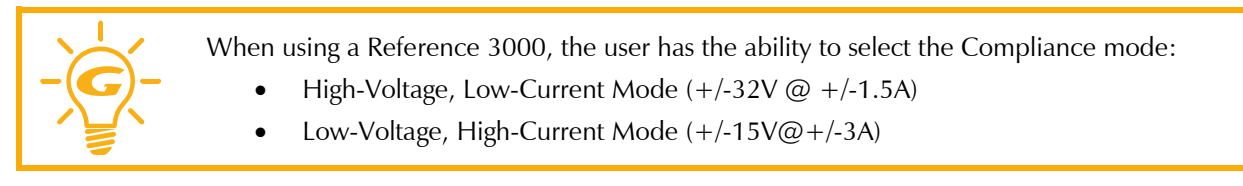

### **Control Mode**

This control allows the user to specify the controlling mode of the potentiostat. Potentiostat mode causes the hardware to control the potential while monitoring the current. Galvanostat mode causes the hardware to control the current while monitoring the potential. ZRA mode controls the two working electrodes to the same potential (or a biased potential) while monitoring the voltage and current fluctuations.

### Vch, Ich, and I/E Range

These controls are used to specify the voltage and current channel gain stages, as well as the I/E Range resistor. When set to auto, the control will be disabled and will display the current value for that particular setting.

### Vch and Ich Filter

Sets the analog filter available on the voltage or current channel of the potentiostat. This filter should be set appropriately based upon the data acquisition frequency of the potentiostat. The filter setting should be higher than the setting for the acquisition frequency.

### I/E Stability

This setting controls the I/E converter stability for potentiostat mode. The slower settings apply more filtering, and faster settings apply less filtering. If the potentiostat is showing high speed oscillation that depends on the current range in use, try increasing the Stability setting. If your curves are noisy at low currents, try setting Stability to Slow. In Galvanostat mode, this control will be disabled, and the setting will be automatically set to Fast.

## CA Speed

The CA Speed setting sets the roll-off filter on the potentiostat control amplifier. This affects the overall stability of the potentiostat. This setting largely depends on the cell being examined, and as such CA speed settings offered are only a guideline. The Normal setting is appropriate for most cells. However, if the potentiostat oscillates on all of the current ranges, alter this setting.

## Vch and Ich Offset

These fields are used to enter a fixed offset value for the Voltage and Current channels. This DC offset is subtracted from the measured signal prior to the A/D converter (and in the case of Ich Offset, after the I/E Range resistor). This allows the A/D converter to give more sensitive measurements on the actual AC component of the signal. This offset should be used carefully. If an incorrect offset is selected, the measurement may become flat-lined due to a saturated Voltage or Current Range. Please note that this option is not available on all potentiostats.

## **Experiment Control**

This section of the Virtual Front Panel allows the user to begin an experiment and control the external cell of the potentiostat.

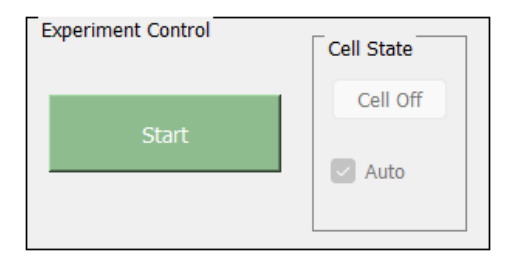

### Start

This button controls the starting and stopping of data acquisition. The button will be disabled if there are no valid potentiostats connected to the system.

### Cell State

This control allows the user to turn on or off the external cell of the potentiostat. Normally, the user should leave the Auto checkbox in the enabled state, as this will turn the cell on at the beginning of an experiment, and turn it off at the end, automatically. If further control is desired, simply disable the Auto feature, and the potentiostat's cell will be under full manual control.

## Appendix: Index

\*.DTA, 14 A/D converter, 20 Acq. Frequency, 15, 16, 17, 18 Acquisition Frequency, 15, 16, 17, 18 Acquisition time, 18 Amplitude, 15, 16, 17 analog filter, 20 ASCII, 18 axis format, 12 axis label, 12, 13 CA Speed, 20 cell, 20 Cell State, 20 Chart menu, 13 Client Portal, 9 color, 13 Compliance mode High-Current, 19 High-voltage, 19 Low-Current, 19 Low-Voltage, 19 computer, 3, 5, 15, 16, 17, 18 Continuous, 15, 16, 17, 18 contract engineering, 3 control amplifier, 20 Control Mode, 19 Copy to clipboard, 13 Cosine Wave, 15 Ctrl Mode, 19 current channel, 20 current range, 20 Cycles, 15, 16, 17, 18 Data Acquisition, 11, 12 DC Offset, 15, 16, 17, 18 Duty Cycle, 16 Echem Analyst 2 EA2, 14 Eoc, 18 Experiment Control, 11, 20 Explain, 9 export, 13 external cell, 20 File, 13 filter, 15, 16, 17, 18 Final, 16, 17 final value, 16 font, 13 Free cursor, 14 From File, 18

gain, 20 Galvanostatic mode, 19 Gamry data file, 14 Graph Controls, 13 Graph Selector, 12 grid lines, 13 hardware settings, 19 Help, 13 I/E converter, 20 I/E Range, 20 I/E Stability, 20 Ich Filter, 20 Ich Offset, 20 Ich Range, 20 Initial, 16, 17 initial value, 16 Installation, 9 Instrument, 19 Instrument Settings, 11, 19 label, 19 Last Point, 13 line color, 12 line style, 13 linear, 14 linear ramp, 16 logarithmic, 14 marker style, 13 Max, 14 Min, 14 Move, 14 multi-potentiostat system, 19 number format, 12 Nyquist criterion, 15, 16, 17 OCP, 18 Open-circuit potential, 18 Operator's manual, 15, 16, 17, 18, 19 overload, 12 Pan, 14 Phase Offset, 15, 17 Potentiostatic mode, 19 Print, 13 Print Window, 13 Ramp, 17 Reference 3000, 19 Save Datafile, 14 Sawtooth, 17 Scale axis, 14 Scan Rate, 16, 17 Select Graph, 12 service contract, 3 shortcuts, 13 Shortcuts, 14 Signal Frequency, 15, 16, 17 Signal Generation, 11, 15

Signal Type, 15 Sine Wave, 15 Single Point, 17 Square Wave, 16 Start, 20 Stop, 20 support, 3 telephone assistance, 3 Triangle, 16 Triangle waveform, 16 units, 13 user interface, 11 Vch Filter, 20 Vch Offset, 20 Vch Range, 20 view settings, 14 voltage channel, 20 voltage range, 20 Warranty, 3 website, 9 Windows, 5 Zoom, 14 ZRA mode, 19